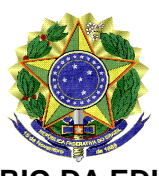

#### MINISTÉRIO DA EDUCAÇÃO UNIVERSIDADE FEDERAL DO VALE DO SÃO FRANCISCO – UNIVASF COMISSÃO GESTORA DO PROCESSO SELETIVO PARA INGRESSO NOS CURSOS DE GRADUAÇÃO PRESENCIAIS DA UNIVASF - CG-PS-ICG 2020 Sala da SRCA, 1º Andar do Prédio Administrativo da Reitoria, Campus Petrolina Centro, Av. José de Sá Maniçoba s/n, Centro - PETROLINA-PE, CEP: 56304-917 Informações: (87) 2101-6764, Endereço eletrônico: <u>Portal do Processo Seletivo</u>, e-mail: <u>ingressodiscente@univasf.edu.br</u>

#### Portaria nº 62/2021/CG-PS-ICG 2020, de 25 de junho de 2021

A Comissão Gestora do Processo Seletivo para Ingresso nos Cursos de Graduação Presenciais da Univasf - CG-PS-ICG 2020, o uso de suas atribuições, e tendo em vista o disposto no EDITAL N° 01/2020, DE 16 DE JANEIRO DE 2020 e no EDITAL COMPLEMENTAR Nº 32/2020, DE 20 DE OUTUBRO DE 2020, RESOLVE:

- DIVULGAR a <u>5ª Relação de Candidatos Remanejados</u> (Clique aqui e veja a Relação de candidatos convocados), considerando que realizaram o procedimento da CPLE ON-LINE e foram relacionados em lista de remanejáveis, conforme a opção pela modalidade de concorrência/curso/campus; apresentados no <u>ANEXO I</u> desta portaria; e o disposto no item 11 do <u>EDITAL Nº 01/2020, DE 16 DE JANEIRO DE 2020</u>.
- 2. CONVOCAR os candidatos listados na <u>5ª Relação de Candidatos Remanejados</u> (Clique aqui e veja a Relação de candidatos convocados) para realizar a <u>Confirmação de Interesse na</u> <u>Vaga</u>, a fim de que a documentação para matrícula possa ser avaliada pela Comissão Gestora conforme a opção pela modalidade de concorrência/curso/campus apresentados no <u>ANEXO I</u> desta portaria e o disposto no <u>EDITAL COMPLEMENTAR Nº 32/2020, DE 20 DE OUTUBRO</u> <u>DE 2020</u>, conforme as seguintes orientações:
  - Acessar o <u>Sistema Sase</u>, clicar na aba "Manifestar interesse na vaga", em seguida clicar em ✓ ("alterar"), a fim de escolher a opção "SIM", concordando com os termos da declaração, e depois clicar em "confirmar" para salvar a opção. Veja o passo-a-passo no <u>ANEXO III</u>;
  - Acompanhar o e-mail para complementar a documentação de matrícula, caso seja solicitado pela Comissão Gestora;
  - Se o candidato não tem mais acesso ao e-mail ou o telefone celular que foram cadastrados no <u>Sistema Sase</u> poderão solicitar a alteração deste pelo endereço <u>ingressodiscente@univasf.edu.br</u>, informando nome completo, CPF e curso;
  - Verificar o Resultado Parcial da homologação da matrícula e, caso não tenha sido homologada (confirmada), poderá entrar com recurso.
- 3. **ESCLARECER** que os candidatos que obtiverem a homologação de matrícula estarão com a matrícula confirmada, mas ainda terão que comprovar os demais requisitos para as vagas reservadas, no caso de estudantes de cotas.
- ESCLARECER que TODOS os candidatos convocados nesta relação para a Matrícula do 5º Remanejamento deverão obrigatoriamente realizar a <u>Manifestação de Interesse na Vaga</u> no <u>Sistema Sase</u>, conforme orientações do item 2, para que possam concluir o procedimento de

Matrícula. ATENÇÃO! O candidato que não realizar a manifestação de interesse na vaga estará eliminado do processo seletivo.

- 5. INFORMAR que a Comissão Gestora avaliará a documentação postada no <u>Sistema Sase</u>, na etapa de CPLE ONLINE, necessária para a matrícula e que consta no item 8.15 do <u>EDITAL N°</u> <u>01/2020, DE 16 DE JANEIRO DE 2020</u>, bem como as demais regras e procedimentos. Se faltar algum documento ou se estiver ilegível ou incompleto, a Comissão Gestora vai comunicar por e-mail, porém, a complementação dos documentos deverá ser feita somente pelo <u>Sistema</u> <u>Sase</u>, sob pena de perder a matrícula e ser eliminado do processo seletivo.
- 6. **RESSALTAR** que os candidatos dos **Grupos L9, L10, L13 e L14** devem ficar atentos à convocação (agendamento) para perícia médica, a ser divulgada na página do <u>PS-ICG 2020</u>.
- ESCLARECER ainda que TODO candidato classificado nos Grupos L2, L6, L10 e L14, exceto os indígenas, terá a sua autodeclaração verificada pela Comissão Institucional de Heteroidentificação, conforme o EDITAL COMPLEMENTAR Nº 32/2020, DE 20 DE OUTUBRO DE 2020:
  - O processo de heteroidentificação do(a) candidato(a) deverá atentar exclusivamente para o fenótipo (predominantemente a cor da pele, a textura do cabelo e aspectos faciais), de acordo com a Portaria Normativa nº 04/2018 do MPOG e a Instrução Normativa nº 07 de 09 de abril de 2019 do Gabinete da Reitoria da Univasf;
  - Para passar pelo processo de heteroidentificação, previsto no edital de seleção, os candidatos deverão disponibilizar um vídeo de si mesmos, se apresentando e confirmando sua autodeclaração. Abaixo é posto o roteiro do vídeo de autodeclaração:
    - a) Na gravação do vídeo, o(a) candidato(a) deve evitar o uso de maquiagem; e não deve cobrir a cabeça ou usar roupas ou adereços que escondem o rosto;
    - b) Ao final da gravação do vídeo, o(a) candidato(a) deverá disponibilizar à comissão de heteroidentificação, via formulário próprio informado na portaria, um link permanente de acesso ao vídeo gravado.
    - c) O(a) candidato(a) poderá escolher o serviço de gravação e hospedagem em nuvem de sua preferência, dentre os quais se sugere o Google Drive (Google Photos), One Drive, Dropbox, Mega, Box, MediaFire, iCloud, YouTube ou outro de sua preferência.
    - d) O(a) candidato(a) deve certificar-se de que o link de acesso ao vídeo seja permanente e possibilite o acesso corretamente ao vídeo gravado, bem como resguarde a privacidade de seu vídeo. Por exemplo, se o candidato optar por hospedar seu vídeo no YouTube, deverá configurá-lo como "não listado", para que o acesso seja disponível apenas a quem possuir o link.
    - e) A gravação do vídeo poderá ser feita no modo retrato ou paisagem (vertical ou horizontal), desde que o(a) candidato(a) seja devidamente enquadrado. A câmera deverá estar aproximadamente à altura do rosto, a cerca de 80 cm de distância. Procure um local iluminado, posicionando-se de frente para a principal fonte de luz (evitar fontes de luz atrás do candidato).
    - f) O(a) candidato(a) deve iniciar a gravação do vídeo segurando a frente do RG na altura do rosto e ler o texto abaixo, inserindo seus dados nos campos em branco, em seguida virando, suavemente, seu rosto para a direita e esquerda:

Meu nome é \_\_\_\_\_, CPF \_\_\_\_\_, e sou candidato a uma vaga do curso \_\_\_\_\_ da modalidade presencial. Me autodeclaro \_\_\_\_\_ [preto(a)/pardo(a)] para que possa fazer jus à reserva de vagas prevista na lei de cotas. Declaro que estou ciente dos procedimentos previstos no edital e cedo o direito de uso de minha imagem e voz para fins dos procedimentos de heteroidentificação. [Olhar suavemente para a direita e esquerda. Em seguida encerrar o vídeo]

- g) Após encerrar a gravação, o(a) candidato(a) deve carregar seu vídeo na nuvem escolhida, gerar o link de acesso e disponibilizar o link de acesso ao vídeo no formulário do Google Docs por meio do link <u>https://forms.gle/bQzVsV4BH75XJ8gQ7;</u>
- O vídeo poderá ser utilizado também na análise de eventuais recursos interpostos pelos(as) candidatos(as);
- O cronograma da verificação da autodeclaração para os candidatos convocados neste Remanejamento consta no <u>ANEXO I</u> desta portaria; e
- As dúvidas sobre o procedimento de heteroidentificação podem ser dirimidas pelo e-mail comissao.heteroidentificação@univasf.edu.br.
- INFORMAR que o cronograma para Avaliação da Condição Socioeconômica para os candidatos convocados nas vagas dos Grupos L1, L2, L9 e L10 neste Remanejamento consta no <u>ANEXO I</u> desta portaria.
- RESSALTAR que os candidatos dos Grupos L9, L10, L13 e L14 devem ficar atentos à convocação (agendamento) para perícia multiprofissional, a ser divulgada na página do <u>PS-ICG 2020</u>.
- 10. **ESCLARECER** que a Univasf não se responsabiliza pela não confirmação de interesse na vaga ou pelo não envio do link do vídeo por motivos de ordem técnica dos computadores, falhas de comunicação, congestionamento das linhas de comunicação, falhas de smartphone e aplicativo, bem como outros fatores que impossibilitem a transmissão dos dados.
- 11. **DETERMINAR** que os candidatos que obtiverem a homologação da matrícula e cumprirem todos os requisitos para as vagas reservadas (cotas), bem como os estudantes da modalidade Ampla Concorrência, serão convocados posteriormente, por meio de portaria, para apresentar toda documentação original e cópias para autenticação, a fim de formar o prontuário (dossiê) do discente.

Lucimary Araújo Campos Presidente da Comissão Gestora do Processo Seletivo para Ingresso nos Cursos de Graduação Presenciais da Univasf - PS-ICG 2020

# ANEXO I - CRONOGRAMA DE MATRÍCULA, AFERIÇÃO E AVALIAÇÃO SOCIOECONÔMICA DO REMANEJAMENTO:

| ΕΤΑΡΑ                                                                        | DATA                         | PROCEDIMENTO                                                                                                    | LOCAL                                                                                                    |
|------------------------------------------------------------------------------|------------------------------|----------------------------------------------------------------------------------------------------|----------------------------------------------------------------------------------------------------|
| MANIFESTAR<br>INTERESSE NA<br>VAGA                                           | <mark>25 a 29/06/2021</mark> | Manifestar interesse na vaga para todos os cursos<br>e modalidades convocadas neste 5º<br>Remanejamento.                                                                        | Acessar o <u>Sistema Sase</u> , clicar na aba "Manifestar<br>interesse na vaga", em seguida clicar em<br>("alterar"), a fim de escolher a opção "SIM",<br>concordando com os termos da declaração, e depois<br>clicar em "confirmar" para salvar a opção. Veja o<br>passo-a-passo no <u>ANEXO II</u> |
| ENVIO DO VÍDEO<br>PARA A AFERIÇÃO<br>DA AUTODECLA-<br>RAÇÃO                  | <mark>25 a 29/06/2021</mark> | Verificação da autodeclaração com a postagem do vídeo para os candidatos dos <b>Grupos L2, L6, L10 e L14,</b> exceto os indígenas, cuja análise é documental.                   | Informar o link de acesso ao vídeo no formulário do<br>Google Docs por meio do link<br><u>https://forms.gle/bQzVsV4BH75XJ8gQ7;</u> (veja<br>orientações no item 7. desta portaria)                                                                                                    |
| RESULTADO<br>PARCIAL DA<br>HOMOLOGAÇÃO DAS<br>MATRÍCULAS                     | 07/07/2021                   | O resultado parcial conterá as matrículas que<br>foram homologadas (sem pendência documental)<br>e as não homologadas (com pendência de<br>documentos exigidos para matrícula). | Na página do <u>PS-ICG 2020</u>                                                                                                    |
| RECURSO CONTRA<br>O RESULTADO<br>PARCIAL DA<br>HOMOLOGAÇÃO DAS<br>MATRÍCULAS | <mark>08 e 09/07/2021</mark> | Os candidatos com a não homologação de matrícula poderão interpor recurso.                                                                                                    | Por meio do Sistema de Avaliação Socioeconômica,<br>disponível no link<br><u>www.sistemas.univasf.edu.br/sase</u> , na aba<br>"recurso".                                                                                                    |
| RESULTADO FINAL<br>DA HOMOLOGAÇÃO<br>DAS MATRÍCULAS                          | 14/07/2021                   | O Resultado Final da homologação das matrículas do 5º Remanejamento.                                                                                                    | Na página do <u>PS-ICG 2020</u>                                                                                                    |
| RESULTADO<br>PARCIAL DA<br>AFERIÇÃO DA<br>AUTODECLARAÇÃO                     | 21/07/2021                   | Publicação do Resultado Parcial da Aferição da<br>autodeclaração para os candidatos dos <b>Grupos</b><br><b>L2, L6, L10 e L14</b> dos cursos para todos os<br>campi.            | Na página do <u>PS-ICG 2020</u>                                                                                                    |
| RECURSO CONTRA<br>O RESULTADO DA<br>AFERIÇÃO DA<br>AUTODECLARAÇÃO            | <mark>22 e 23/07/2021</mark> | Prazo para o recurso quanto o resultado parcial da verificação da autodeclaração para os candidatos dos <b>Grupos L2, L6, L10 e L14</b> .                                       | Por meio do Sistema de Avaliação Socioeconômica,<br>disponível no link<br><u>www.sistemas.univasf.edu.br/sase</u> , na aba<br>"cor/raça".                                                                                                    |

| RESULTADO FINAL<br>DA AFERIÇÃO DA                                          | 29/07/2021                                             | Publicação do Resultado Final da Aferição da<br>autodeclaração para os candidatos dos <b>Grupos</b>                                                     | Na página do <u>PS-ICG 2020</u>                                                                                                    |
|----------------------------------------------------------------------------|--------------------------------------------------------|----------------------------------------------------------------------------------------------------|----------------------------------------------------------------------------------------------------|
| CONVOCAÇÃO PARA<br>PERICIA<br>MULTIPROFISSIONAL                            | A partir de julho                                      | Convocação para perícia multiprofissional para os<br>candidatos que concorreram às vagas reservadas<br>para os Grupos L9, L10, L13 e L14.               | Na página do <u>PS-ICG 2020</u> .                                                                                                    |
| RESULTADO<br>PARCIAL DA PERÍCIA<br>MULTIPROFISSIONAL                       | A partir de julho                                      | Resultado parcial da perícia multiprofissional, para os candidatos dos <b>Grupos L9, L10, L13 e L14</b>                                                 | Na página do <u>PS-ICG 2020</u>                                                                                                    |
| RECURSO CONTRA<br>O RESULTADO<br>PARCIAL DA PERÍCIA<br>MULTIPROFISSIONAL   | Dois dias úteis<br>depois do resultado<br>parcial      | Prazo para interpor recurso contra o resultado parcial da perícia multiprofissional, para os candidatos dos <b>Grupos L9, L10, L13 e L14</b> .          | Por meio do Sistema de Avaliação Socioeconômica,<br>disponível no link<br><u>www.sistemas.univasf.edu.br/sase</u> , na aba " <b>recurso</b><br><b>deficiência".</b> |
| RESULTADO FINAL<br>DA PERÍCIA<br>MULTIPROFISSIONAL                         | A partir de agosto                                     | Resultado final da perícia multiprofissional, para os candidatos dos <b>Grupos L9, L10, L13 e L14</b> .                                                 | Na página do <u>PS-ICG 2020</u>                                                                                                    |
| RESULTADO<br>PARCIAL DA<br>AVALIAÇÃO<br>SOCIOECONÔMICA                     | A partir de agosto                                     | Publicação do Resultado Parcial da avaliação<br>socioeconômica para os candidatos dos <b>Grupos</b><br>L1, L2, L9 e L10 dos cursos para todos os campi. | Na página do <u>PS-ICG 2020</u>                                                                                                    |
| RECURSO CONTRA<br>O RESULTADO<br>PARCIAL DA<br>AVALIAÇÃO<br>SOCIOECONÔMICA | Dois dias após a<br>divulgação do<br>resultado parcial | Prazo para o recurso quanto o resultado parcial da análise socioeconômica.                                                                              | Por meio do Sistema de Avaliação Socioeconômica,<br>disponível no link<br><u>www.sistemas.univasf.edu.br/sase</u> , na aba recurso.                                 |
| RESULTADO FINAL<br>DA AVALIAÇÃO<br>SOCIOECONÔMICA                          | A partir de agosto                                     | Divulgação do resultado final da análise socioeconômica.                                                                                                | Na página do <u>PS-ICG 2020</u>                                                                                                    |

**FIM DO CRONOGRAMA** 

#### ANEXO II – PASSO-A-PASSO PARA "MANIFESTAR INTERESSE NA VAGA"

### 1) Acesse o <u>Sistema Sase</u>:

| 0                                                                                                    | Login - Identificação do candidato                                                                                                    |
|----------------------------------------------------------------------------------------------------|----------------------------------------------------------------------------------------------------|
| Denúncia                                                                                                    | Usuário: CPF e SENHA                                                                                                    |
| Login (Entrar)                                                                                                    | Entrar Limpar Primeiro acesso Esqueci a senha                                                                                         |
| Página do candidato<br>Dados da inscrição                                                                          | Observação:                                                                                                    |
| Alterar a senha                                                                                                    | Caso seja o primeiro acesso ao sistema, favor utilizar a opção "Primeiro acesso".                                                     |
|                                                                                                    | Caso não lembre a senha, ou <mark>ainda não tenha recebido e-mail com a senha</mark> , favor utilizar a opção "Esqueci a senha".      |
| Questionário<br>Recursos                                                                                           | Importante:<br>Verifique se o e-mail não está sendo direcionado automaticamente para pasta de spam, excluídos, lixeira ou quarentena. |
| Atenção:<br>Para fazer o<br>questionário<br>é necessário antes<br><u>realizar login</u> e<br>selecionar inscrição. |                                                                                                    |

## 2) Clique no processo seletivo

| •                                                                                                    | Bom dia!<br>Usuário:<br>Nome: | Últimos acessos (JP atual: 45.168.152.243)<br>09/11/2020 10:07:52 (45.168.152.243) Login<br>09/11/2020 10:02:29 (45.168.152.243) Acesso (Manifestar ir<br>09/11/2020 00:21:35 (45.168.152.243) Acesso (Manifestar ir | teresse na vaga)<br>teresse na vaga - Mani | itenção)                         |                          | ^        |
|----------------------------------------------------------------------------------------------------|-------------------------------|----------------------------------------------------------------------------------------------------|--------------------------------------------|----------------------------------|--------------------------|----------|
| Denúncia                                                                                                    | Sair                          | 09/11/2020 09:17:07 (45.168.152.243) Acesso (Manifestar ir<br>09/11/2020 09:15:27 (45.168.152.243) Acesso (Dados da in<br><                                                                                          | teresse na vaga)<br>scrição {160998})      |                                  |                          | >        |
| Logoff (Sair)<br>Página do candidato                                                                               | Selecione uma inscrição       | abaixo                                                                                                    | Ftana                                      | Período de envio do questionário | Situação do questionário | <u>^</u> |
| Dados da inscrição Alterar a senha                                                                                 | PROCESSO SELETIVO PARA I      | INGRESSO NOS CURSOS DE GRADUAÇÃO DA UNIVASE 2020                                                                                                    | Remanejamento                              |                                  | Enviado                  |          |
| Questionário<br>Recursos                                                                                           |                               |                                                                                                    |                                            |                                  |                          |          |
| Atenção:<br>Para fazer o<br>questionário<br>é necessário antes<br><u>realizar login</u> e<br>selecionar inscrição. |                               |                                                                                                    |                                            |                                  |                          |          |

## 3) Clique no item "Manifestar interesse na vaga".

| 0                                         |                                   | Dados da inscrição                                                      |   |
|-------------------------------------------|-----------------------------------|-------------------------------------------------------------------------|---|
|                                           | Processo:                         | PROCESSO SELETIVO PARA INGRESSO NOS CURSOS DE GRADUAÇÃO DA UNIVASF 2020 | ^ |
| Denúncia                                  | Etapa:                            | Remanejamento                                                           |   |
|                                           | Curso:                            | ANTROPOLOGIA                                                            |   |
| Logoff (Sair)                             | Campus:                           | CAMPUS SERRA DA CAPIVARA                                                |   |
| Página do candidato<br>Dados da inscrição | <u>Candidato</u>                  |                                                                         |   |
| Alterar a senha                           | Nome candidato:<br>CPF candidato: |                                                                         |   |
|                                           | Data nascimento:                  | 01/01/2000                                                              |   |
| Questionário                              | Sexo:                             | Μ                                                                       |   |
| Recursos                                  | RG:                               | 98765                                                                   |   |
| Manifestar interesse na                   | Nome mãe:                         | BBB                                                                     |   |
| vaga                                      | Logradouro:                       | Ν                                                                       |   |
| Atenção:<br>Para fazer o                  | Número:                           | 8                                                                       |   |
| questionário<br>é necessário antes        | Complemento logradouro:           | Ν                                                                       |   |
| realizar login e                          | UF:                               | PE                                                                      |   |
| sciecionar inscrição.                     | Município:                        | PETROLINA                                                               | ~ |

## Clique em ✓ ("alterar")

| ^ | ^ |
|---|---|
|   |   |
|   |   |
|   |   |
|   |   |
|   | ~ |
|   |   |

5) Clique na opção desejada, escolhendo o "SIM" para manifestar o interesse na vaga e depois clique em "CONFIRMAR".

| 0                                                                                         | Manifestar interesse na vaga - Alteração                                                                                                    |
|-------------------------------------------------------------------------------------------|----------------------------------------------------------------------------------------------------|
| Denúncia<br>Logoff (Sair)<br>Página do candidato<br>Dados da inscrição<br>Alterar a senha | Interesse na vaga:<br>Sim nir a opção SIN nesta página, manifesto interesse na vaga/curso/grupo para a qual fui convocado(a) afim de realizar a matrícula, DECLARANDO, para os devidos fins<br>que:<br>Não ninha opção no item "cor/raça" do questionário socioeconômico no Sistema Sase representa a minha autodeclaração racial;<br>Não e NÃO possuo outro vínculo em curso de graduação nesta instituição ou em qualquer outra instituição pública de Ensino Superior; e<br>√ é do meu conhecimento que qualquer omissão nas informações prestadas configura presunção de má-fé, podendo responder, portanto, civil, penal e administrativamente,<br>nos termos da legislação pátria em vigor. |
| Questionário<br>Recursos<br>Manifestar interesse na<br>vaga<br>Atenção:<br>Para fazer o   |                                                                                                    |
| questionário<br>é necessário antes<br><u>realizar login</u> e<br>selecionar inscrição.    | Confirmar Cancelar                                                                                                    |

6) Verifique se a opção "SIM" ficou salva e acompanhe o e-mail.

| 0                                                                             | Manifestar interesse na vaga - Alteração                                                                                                    |
|-------------------------------------------------------------------------------|----------------------------------------------------------------------------------------------------|
| Denúncia                                                                      | Alteração realizada!<br>Interesse na vaga Sim                                                                                                    |
| Logoff (Sair)<br>Página do candidato<br>Dados da inscrição<br>Alterar a senha | Ao definir a opção SIM nesta página, manifesto interesse na vaga/curso/grupo para a qual fui convocado(a) afim de realizar a matrícula, DECLARANDO, para os devidos fins<br>de direito que:<br>✓ a minha opção no item "cor/raça" do questionário socioeconômico no Sistema Sase representa a minha autodeclaração racial;<br>✓ que <u>NÃO</u> possuo outro vínculo em curso de graduação nesta instituição ou em qualquer outra instituição pública de Ensino Superior; e<br>✓ é do meu conhecimento que qualquer omissão nas informações prestadas configura presunção de má-fé, podendo responder, portanto, civil, penal e administrativamente,<br>nos termos da legislação pátria em vigor. |
| Questionário<br>Recursos<br>Manifestar interesse na<br>vaga                   |                                                                                                    |